REPUBLIK INDONESIA KEMENTERIAN HUKUM DAN HAK ASASI MANUSIA

# SURAT PENCATATAN CIPTAAN

Dalam rangka pelindungan ciptaan di bidang ilmu pengetahuan, seni dan sastra berdasarkan Undang-Undang Nomor 28 Tahun 2014 tentang Hak Cipta, dengan ini menerangkan:

Nomor dan tanggal permohonan

EC00202302403, 9 Januari 2023

Pencipta

Nama

Alamat

Kewarganegaraan

Pemegang Hak Cipta

Alamat

Kewarganegaraan Jenis Ciptaan Judul Ciptaan

Tanggal dan tempat diumumkan untuk pertama kali di wilayah Indonesia atau di luar wilayah Indonesia

Jangka waktu pelindungan

Nomor pencatatan

MS Hendriyawan A, S.T., M.Eng., Ph.D., Dr. Eng. Arif Pramudwiatmoko, S.T., M.Eng. dkk

Daplokan, RT.001 RW.017, Margomulyo, Sayegan, Sleman, DI Yogyakarta, Sleman, DI YOGYAKARTA, 55561

Indonesia

MS Hendriyawan A, S.T., M.Eng., Ph.D., Dr. Eng. Arif Pramudwiatmoko, S.T., M.Eng. dkk

Daplokan, RT.001 RW.017, Margomulyo, Sayegan, Sleman, DI Yogyakarta, Sleman, DI YOGYAKARTA, 55561

Indonesia

Program Komputer

KODE PROGRAM ARDUINO UNTUK AKUISISI DATA KUALITAS AIR DAN MENYIMPAN INFORMASI PENGUKURAN PADA CLOUD SERVER

28 November 2022, di Yogyakarta

Berlaku selama 50 (lima puluh) tahun sejak Ciptaan tersebut pertama kali dilakukan Pengumuman.

000435325

adalah benar berdasarkan keterangan yang diberikan oleh Pemohon. Surat Pencatatan Hak Cipta atau produk Hak terkait ini sesuai dengan Pasal 72 Undang-Undang Nomor 28 Tahun 2014 tentang Hak Cipta.

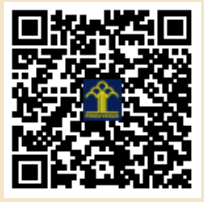

a.n Menteri Hukum dan Hak Asasi Manusia Direktur Jenderal Kekayaan Intelektual u.b.

Direktur Hak Cipta dan Desain Industri

Anggoro Dasananto NIP.196412081991031002

17

Disclaimer:

Dalam hal pemohon memberikan keterangan tidak sesuai dengan surat pernyataan, Menteri berwenang untuk mencabut surat pencatatan permohonan.

# LAMPIRAN PENCIPTA

| No | Nama                                       | Alamat                                                                               |
|----|--------------------------------------------|--------------------------------------------------------------------------------------|
| 1  | MS Hendriyawan A, S.T., M.Eng.,<br>Ph.D.   | Daplokan, RT.001 RW.017, Margomulyo, Sayegan, Sleman, DI Yogyakarta                  |
| 2  | Dr. Eng. Arif Pramudwiatmoko, S.T., M.Eng. | Glagahombo, RT.002 RW.019, Girikerto, Turi, Sleman, DI Yogyakarta                    |
| 3  | <mark>Ari Sugiharto, S.Si., M.En</mark> g. | Perum Nogotirto III B.5, RT.009 RW.017, Nogotirto, Gamping, Sleman, DI<br>Yogyakarta |

### LAMPIRAN PEMEGANG

| No | Nama                                       | Alamat                                                                                      |
|----|--------------------------------------------|---------------------------------------------------------------------------------------------|
| 1  | MS Hendriyawan A, S.T., M.Eng.,<br>Ph.D.   | Daplokan, RT.001 RW.017, Margomulyo, Sayegan, Sleman, DI Yogyakarta                         |
| 2  | Dr. Eng. Arif Pramudwiatmoko, S.T., M.Eng. | Glagahombo, RT.002 RW.019, Girikerto, Turi, Sleman, DI Yogyakarta                           |
| 3  | Ari Sugiharto, S.Si., M.Eng.               | Perum Nogotirto III B.5, RT.009 RW.017, Nogotirto, Gamping, Sleman, DI<br>Yogyakarta, 55292 |

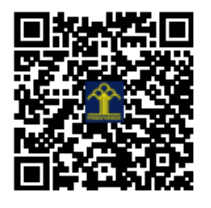

# KODE PROGRAM ARDUINO UNTUK AKUISISI DATA KUALITAS AIR DAN MENYIMPAN INFORMASI PENGUKURAN PADA CLOUD SERVER

OLEH:

MS HENDRIYAWAN A, S.T., M.Eng., Ph.D. Dr.Eng. ARIF PRAMUDWIATMOKO, S.T., M.Eng. ARI SUGIHARTO, S.Si., M.Eng.

UNIVERSITAS TEKNOLOGI YOGYAKARTA 2022

# **SPESIFIKASI SISTEM**

# 1. Arduino-IDE

Kode Program dikembangkan menggunakan platform Arduino IDE yang menyediakan fasilitas penyusunan, kompilasi, hingga pengunggahan kode mesin menuju memori sistem tertanam papan Arduino. Gambar 1 menunjukkan tampilan Arduino IDE.

| PDAM_KLN_NODE-2   Arduino 1.8.19 (Windows Store 1.8.57.0) - D X                                               | COM3           | - 0                                | ×      |
|----------------------------------------------------------------------------------------------------|----------------|------------------------------------|--------|
| ile Edit Sketch Tools Help                                                                                    | 1              |                                    | Send   |
|                                                                                                    | 2061 0         |                                    |        |
|                                                                                                    | 2061 0         |                                    |        |
| Toking (1005)                                                                                                 | 2061 0         |                                    |        |
| 1 #include <onewire.n></onewire.n>                                                                            | 2059 0         |                                    |        |
| 2 #include <dallastemperature.n></dallastemperature.n>                                                        | 2061 0         |                                    |        |
| 3 #include <arduino json.n=""></arduino>                                                                      | 2060 0         |                                    |        |
| 4 #include "EasyNextionLibrary.n"                                                                             | 2062 0         |                                    |        |
| 5 Vinclude <timelib.n></timelib.n>                                                                            | 2061 0         |                                    |        |
| 6 #include <mrrgsm.n></mrrgsm.n>                                                                              | 2061 0         |                                    |        |
| / #include <mqtt.h></mqtt.h>                                                                                  | 2062 0         |                                    |        |
| 8                                                                                                    | 2062 0         |                                    |        |
| 9 #define orp_pin A0                                                                                          | 2061 0         |                                    |        |
| 10 #define do_pin Al                                                                                          | 2058 0         |                                    |        |
| 11 #define ph_pin A2                                                                                          | 2062 0         |                                    |        |
| 12 #define tds_pin A3                                                                                         | 2061 0         |                                    |        |
| 13 #define led 1                                                                                              | 2059 0         |                                    |        |
| 14                                                                                                    | 2058 0         |                                    |        |
| 15 const char pin[] = "";                                                                                     | 2059 0         |                                    |        |
| 16 const char apn[] = "M2MAUTOTRONIC";                                                                        | 2062 0         |                                    |        |
| <pre>17 const char login[] = "";</pre>                                                                        | 2061 0         |                                    |        |
| <pre>18 const char password[] = "";</pre>                                                                     | 2062 0         |                                    |        |
| 19                                                                                                    | 2062 0         |                                    |        |
| 20 String node_id = "PDAM-KLN-02";                                                                            | 2061 0         |                                    |        |
| 21 String pub_topic = "/pdam_klaten/node-2/tx"                                                                | 2060 0         |                                    |        |
|                                                                                                    | 2059 0         |                                    |        |
|                                                                                                    | 2062 0         |                                    |        |
|                                                                                                    | 2061 0         |                                    |        |
|                                                                                                    | 2059 0         |                                    |        |
|                                                                                                    |                |                                    |        |
| otaut 4MB with spifts (1 2NB APFit SMB SPIFFS); 345MHz (ANF/BT), QIO, 65MHz; 4MB (32MB); 925600, None on COM5 | Show timestamp | Both NL & CR \vee 115200 beud 👻 Cl | ear ou |

Gambar 1. Arduino IDE

# 2. Platform Arduino

Sistem tertanam yang digunakan adalah Arduino MKR GSM 1400 yang menggunakan jaringan komunikasi nir-kabel GSM untuk koneksi dengan cloud server. Gambar 2 menunjukkan tampilan sistem tertanam yang menjalankan kode program.

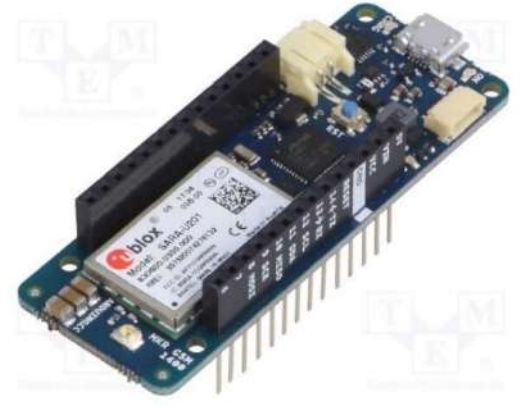

Gambar 2. Arduino MKR GSM 1400

# 3. Sensor Kualitas Air

Sensor yang digunakan untuk akuisisi data kualitas air terbagi menjadi lima bagian, yaitu sensor: pH, DO, TDS, dan Suhu. Gambar 3 menunjukkan jenis-jenis sensor yang akan dibaca oleh kode program yang ditanamkan.

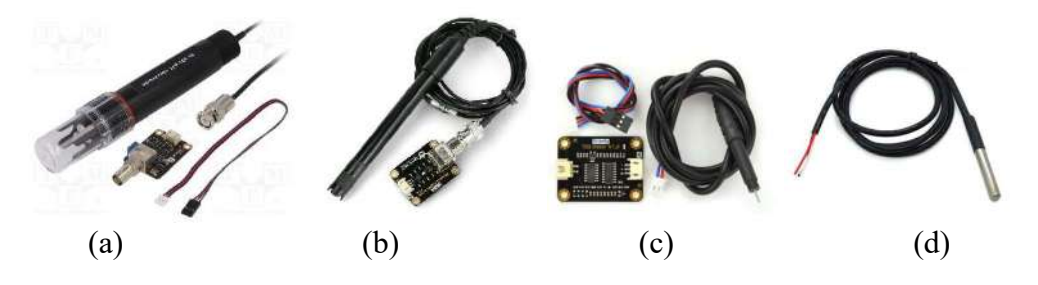

Gambar 3. Jenis-jenis sensor yang akan diakuisisi datanya. (a) Sensor pH. (b) Sensor DO. (c) Sensor TDS. (d) Sensor Suhu

# 4. Piranti IoT

Adalah penggabungan antara sistem antarmuka platform Arduino dengan elektronik sensor kualitas air yang akan menjalankan kode program, seperti ditunjukkan pada Gambar 4 berikut.

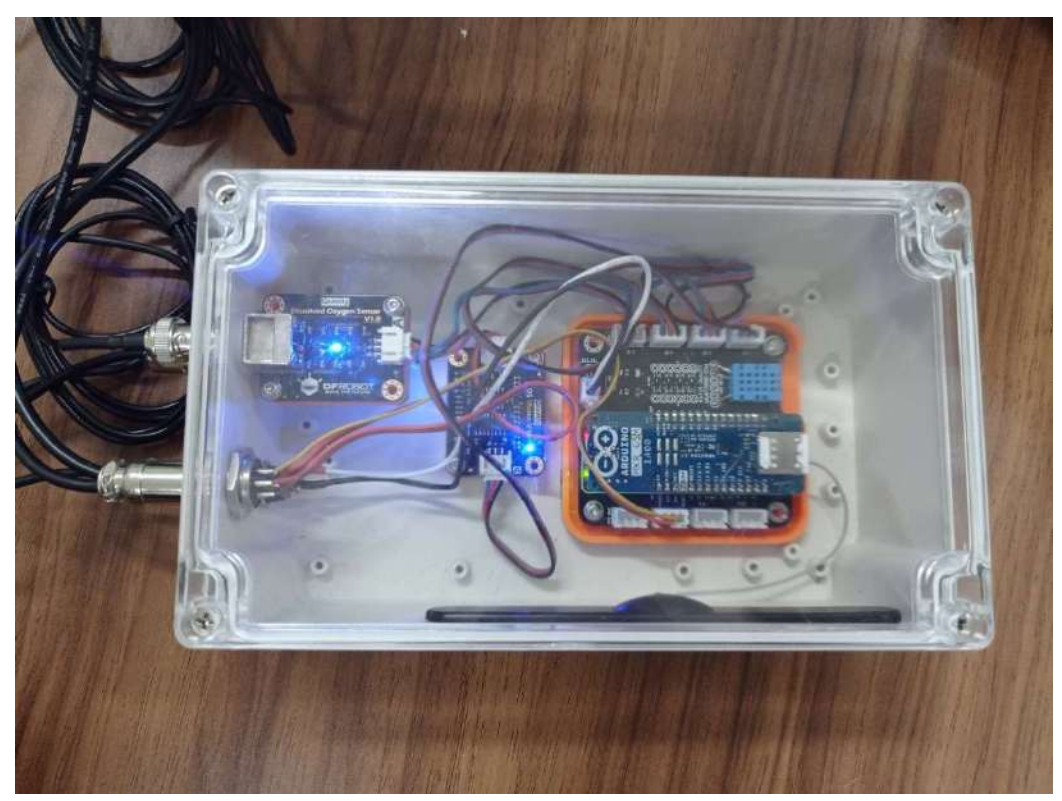

Gambar 4. Sistem elektronik terpadu untuk akuisisi data kualitas air

#### **KODE PROGRAM**

#### 1. Deklarasi Variable

Bagian ini berfungsi selain untuk mendeklarasikan variabel statis juga mendeklarasikan library apa saja yang digunakan untuk menjalankan aplikasi IoT.

```
1 #include <OneWire.h>
 2 #include <DallasTemperature.h>
 3 #include <Arduino_JSON.h>
 4 #include <TimeLib.h>
 5 #include <MKRGSM.h>
 6 #include <MOTT.h>
 8 #define do_pin
9 #define ph_pin A2
10 #define tds_pin A3
11 #define led
13 const char pin[] = "";
14 const char apn[] = "M2MAUTOTRONIC";
15 const char login[] = "";
16 const char password[] = "";
18 String node_id = "PDAM-01";
19 String pub_topic = "/pdam/node-1/tx";
20 String times;
21 String jsonString;
22 char datasend[100];
24 float orp_val, do_val, ph_val, tds_val, suhu;
25 String hari, bulan;
26 char har[] = "";
27 char bln[] = """;
28 char jam[] = "";
29 char mnt[] = "";
31 unsigned long lastMillis = 0;
33 int counter = 0, pengali = 10;
34 float tot_tds, ave_tds = 0;
35 float tot_do, ave_do = 0;
36 float tot_ph, ave_ph = 0;
37 float tot_su, ave_su = 0;
```

#### 2. Deklarasi Instance

Bagian ini menjelaskan instance yang dibutuhkan untuk menjalankan fungsi tertentu.

```
39 JSONVar myObject;
40 GSMClient net;
41 GPRS gprs;
42 GSM gsmAccess;
43 MQTTClient client;
44
45 OneWire oneWire(0);
46 DallasTemperature ds18b20(&oneWire);
47
```

# 3. Fungsi Koneksi dengan Jaringan GSM dan Cloud Server IoT

Bagian ini berfungsi untuk menghubungkan piranti IoT terhadap jaringan GSM dalam rangka pengiriman paket data menuju *cloud server*.

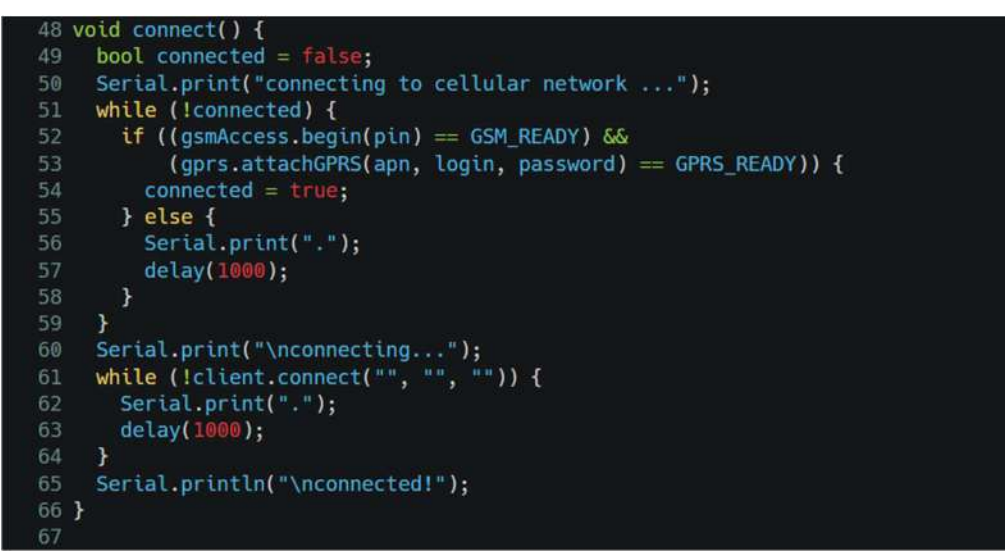

# 4. Fungsi Koneksi dengan Jaringan GSM dan Cloud Server IoT

Bagian ini berfungsi untuk membaca waktu secara *online* pada server waktu global kemudian dikonversi menjadi waktu indonesia barat (WIB).

```
68 void baca_utc(){
69 time_t t = gsmAccess.getTime();
70 setTime(t);
71
72 //normalisasi UTC ke WIB
73 int wib = hour()+7;
74 if(wib > 23){
75 wib = wib - 24;
76 }
77 sprintf(har, "%02d", day());
78 sprintf(bln, "%02d", month());
79 sprintf(jam, "%02d", wib);
80 sprintf(mnt, "%02d", minute());
81
```

| 82    | //ambil nama hari                                                                              |
|-------|------------------------------------------------------------------------------------------------|
| 83    | <pre>switch (weekday()){</pre>                                                                 |
| 84    | case 1:                                                                                        |
| 85    | hari = "Minggu";                                                                               |
| 86    | break;                                                                                         |
| 87    | case 2:                                                                                        |
| 90    | hart = "Senth";                                                                                |
| 90    | Diedk;                                                                                         |
| 91    | hari - "Selasa".                                                                               |
| 92    | hreak:                                                                                         |
| 93    | case 4:                                                                                        |
| 94    | hari = "Rabu,";                                                                                |
| 95    | break;                                                                                         |
| 96    | case 5:                                                                                        |
| 97    | hari = "Kamis";                                                                                |
| 98    | break;                                                                                         |
| 99    | case 6:                                                                                        |
| 100   | hari = "Jum'at";                                                                               |
| 101   | break;                                                                                         |
| 102   | case 7:                                                                                        |
| 103   | hart = "Sabtu";                                                                                |
| 104   | Dieak;                                                                                         |
| 105   |                                                                                                |
| 107   | //ambil_nama_bulan                                                                             |
| 108   | <pre>switch (month()){</pre>                                                                   |
| 109   | case 1:                                                                                        |
| 110   | bulan = "Januari";                                                                             |
| 1111  | break;                                                                                         |
| 112   | case 2:                                                                                        |
| 113   | bulan = "Februari";                                                                            |
| 114   | break;                                                                                         |
| 115   | case 3:                                                                                        |
| 117   | butan = Maret;                                                                                 |
| 118   | case 4:                                                                                        |
| 119   | bulan = "April":                                                                               |
| 120   | break;                                                                                         |
| 121   | case 5:                                                                                        |
| 122   | bulan = "Mei";                                                                                 |
| 123   | break;                                                                                         |
| 124   | case 6:                                                                                        |
| 125   | bulan = "Juni";                                                                                |
| 120   | Dreak;                                                                                         |
| 128   | bulan = "luli":                                                                                |
| 129   | break:                                                                                         |
| 130   | case 8:                                                                                        |
| 131   | bulan = "Agustus";                                                                             |
| 132   | break;                                                                                         |
| 133   | case 9:                                                                                        |
| 134   | bulan = "September";                                                                           |
| 135   | break;                                                                                         |
| 136   | case 10:                                                                                       |
| 138   | bulan = "Uktober";                                                                             |
| 139   | case 11:                                                                                       |
| 140   | bulan = "November":                                                                            |
| 141   | break:                                                                                         |
| 142   | case 12:                                                                                       |
| 143   | bulan = "Desember";                                                                            |
| 144   | break;                                                                                         |
| 145   | }                                                                                              |
| 146   | <pre>times = String(har)+ String(bln) + String(year()-2000) + String(jam) + String(mnt);</pre> |
| 147 } |                                                                                                |

#### 5. Fungsi Akuisisi Data Analog Sensor pH-DO-TDS-SUHU

Bagian ini berfungai untuk membaca output analog dari empat jenis sensor.

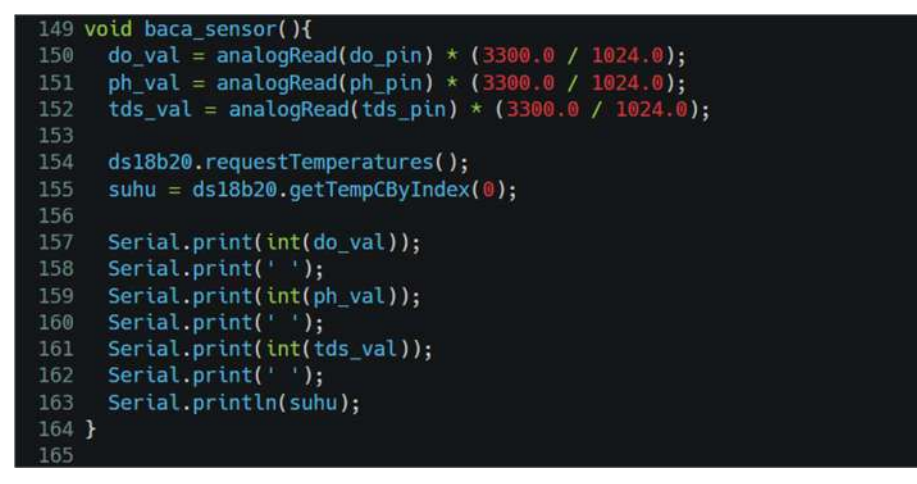

#### 6. Fungsi Proses Inisialisasi (dilakukan sekali)

Bagian ini berfungsi untuk menginisialisasi sistem agar semua fungsi dapat digunakan dengan benar. Bagian ini dilakukan hanya sekali di awal saat sistem *microcontroller* mulai hidup.

```
166 void setup() {
167 Serial.begin(9600);
168 pinMode(led, OUTPUT);
169
170 for(int i=0;i<3;i++){
171 digitalWrite(led, HIGH);
172 delay(500);
173 digitalWrite(led, LOW);
174 delay(1000);
175 }
176
177 client.begin("103.161.185.242", net);
178 connect();
179 }
</pre>
```

# 7. Fungsi Proses Utama (dilakukan berulang-ulang)

Bagian ini berfungsi untuk menjalankan proses utama yang menjadi tugas pokok sistem mikrocontroller sesuai dengan tujuannya, yaitu: membaca sensor dan mengirimkan data menuju *cloud server*.

```
181 void loop() {
     client.loop();
     if (!client.connected()) {
       digitalWrite(led,LOW);
       connect();
     else {
       digitalWrite(led,HIGH);
     if (millis() - lastMillis > 60000) {
       lastMillis = millis();
       if (counter < pengali){</pre>
         baca_utc();
         baca_sensor();
         tot_tds += tds_val;
         tot_do += do_val;
         tot_ph += ph_val;
         tot_su += suhu;
          if (counter == pengali){
           ave_tds = tot_tds / pengali;
           ave_do = tot_do / pengali;
           ave_ph = tot_ph / pengali;
           ave_su = tot_su / pengali;
           tot_tds = 0;
           tot_do = 0;
           tot_ph = 0;
            tot_su = 0;
           myObject["a"] = times;
           myObject["b"] = int(ave_do);
           myObject["c"] = int(ave_ph);
           myObject["d"] = int(ave tds);
           myObject["e"] = ave_su;
            jsonString = JSON.stringify(myObject);
            Serial.println(jsonString);
            client.publish(pub_topic, jsonString);
          }
229 }
```

# PETUNJUK PENGGUNAAN PROGRAM

#### 1. Menjalankan Arduino IDE

Langkah pertama yang harus dijalankan adalah menuliskan script kode proogram menggunakan aplikasi Arduino IDE yang bisa diunduh melalui tautan: <u>https://www.arduino.cc/en/software</u>. Kemudian lakukan import library yang diperlukan dan ketik semua kode program seperti yang sudah dijelaskan pada bagian sebelumnya.

## 2. Memilih Platform Arduino

Langkah selanjutnya adalah memilih jenis platform Arduino yang akan menjalankan kode program, yaitu Arduino MKR GSM 1400. Gambar 5 menunjukkan menu pilihan platform Arduino.

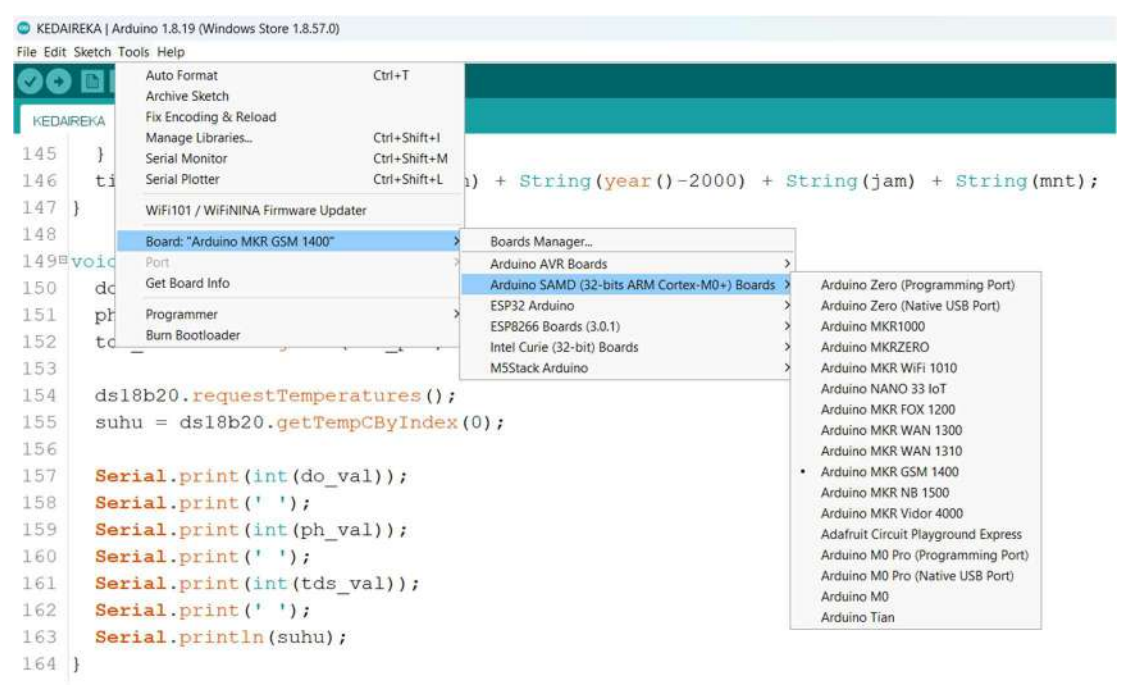

Gambar 5. Menu pilihan platform Arduino MKR GSM 1400

## 3. Memilih Serial Port

Langkah selanjutnya adalah memilih serial port USB yang terhubung dengan platform Arduino dengan menyorot sub menu "**Port**".

# 4. Kompilasi dan Unggah Kode Program

Langkah terakhir adalah kompilasi kode program dengan klik tombol an pastikan tidak ada notifikasi *error*. Kemudian unggah kode mesin (\*.hex) dari hasil kompilasi dengan menekan tombol in hingga menunjukkan notifikasi berhasil mengunggah kode mesin tanpa ada notifikasi *error*. Selanjutnya platform Arduino akan *re-start* dan mulai menjalankan aplikasi berdasarkan kode program yang tertanam.